## **Canvas Instructions for Parents**

The web browser for parent access is:

## https://rrca.instructure.com/login/canvas

Do NOT choose create an account, just log in with your email that you use for RRCA and then choose password reset if it doesn't let you create a password. (If you need assistance setting the password, email or call <u>juliegrosser@rrca-tx.org</u>.)

Once you have logged in successfully to the web browser version, you can use the same credentials to log into the Canvas Parent App that you can download from the App Store. You will choose Log In with the App (not create an account.)

To control the notifications that you get, on the web browser you can go to account on the upper left hand corner and click on notifications and make the changes that you want. You have tons of options but you are in total control of what notifications that you get.